## **ACTIVE DIRECTORY : WINDOWS SERVER 2012 R2**

Source : http://www.it-connect.fr/creer-un-domaine-sous-windows-server-2012/

#### Installation du rôle ADDS

Avant de promouvoir le serveur en tant que contrôleur de domaine dans un nouveau domaine, il faut installer le rôle « Service de domaine Active Directory ».

Pour cela, dans la page d'accueil, cliquez sur « Gestionnaire de serveur ». Une fois que vous y êtes, cliquez sur « Ajouter des rôles et des fonctionnalités » présent dans la section « Démarrage rapide ».

| E.                                                                                                    | Gestionnaire de se                                                                                                    | rveur                                                          | _ <b>D</b> X                                                                                                    |
|----------------------------------------------------------------------------------------------------|----------------------------------------------------------------------------------------------------|----------------------------------------------------------------|----------------------------------------------------------------------------------------------------|
| <ul> <li>► Tableau de bord</li> <li>Erveur local</li> <li>Tous les serveurs</li> <li>AD DS</li> <li>DNS</li> <li>Services de fichiers et d ▷</li> </ul> | Gestionnaire de se<br>de bord<br>Performances<br>Résultats BPA<br>Tous les serveurs 1<br>• Facilité de gestion<br>Événements<br>Services<br>Performances<br>Résultats BPA | rveur       • ②       I       Performances       Résultats BPA | Gérer Outils Afficher Aide<br>Ajouter des rôles et fonctionnalités<br>Supprimer des rôles et fonctionnalités<br>Ajouter des serveurs<br>Créer un groupe de serveurs<br>Propriétés du Gestionnaire de serveur |
|                                                                                                    | Résultats BPA                                                                                                    |                                                                | =                                                                                                    |

L'assistant s'exécute et vous demande de vous assurer que le compte Administrateur possède un mot de passe fort, que la configuration réseau est en adresse statique et que votre serveur est à jour au niveau des mises à jour de sécurité. Cliquez sur « Suivant ».

| à                                                                                                    | Assistant Ajout de rôles et de fonctionnalités                                                                                                    |
|----------------------------------------------------------------------------------------------------|----------------------------------------------------------------------------------------------------|
| Avant de comme                                                                                                    | SERVEUR DE DESTINATION<br>SRV12R2-DC1-XC/prevert-XClocal                                                                                                    |
| Avant de commencer<br>Type d'installation<br>Sélection du serveur<br>Rôles de serveurs<br>Fonctionnalités<br>Confirmation<br>Résultats | Cet Assistant permet d'installer des rôles, des services de rôle ou des fonctionnalités. Vous devez<br>déterminer les rôles, services de rôle ou fonctionnalités à installer en fonction des besoins informatiques<br>de votre organisation, tels que le partage de documents ou l'hébergement d'un site Web.<br>Pour supprimer des rôles, des services de rôle ou des fonctionnalités :<br>Démarrer l'Assistant Suppression de rôles et de fonctionnalités<br>Avant de continuer, vérifiez que les travaux suivants ont été effectués :<br>• Le compte d'administrateur possède un mot de passe fort<br>• Les paramètres réseau, comme les adresses IP statiques, sont configurés<br>• Les dernières mises à jour de sécurité de Windows Update sont installées<br>Si vous devez vérifier que l'une des conditions préalables ci-dessus a été satisfaite, fermez l'Assistant,<br>exécutez les étapes, puis relancez l'Assistant.<br>Cliquez sur Suivant pour continuer. |
|                                                                                                    | < Précédent Suivant > Installer Annuler                                                                                                    |

Laissez le choix par défaut puisque nous souhaitons ajouter un nouveau rôle à notre serveur et non installer des services de Bureau à distance comme le propose le second choix.

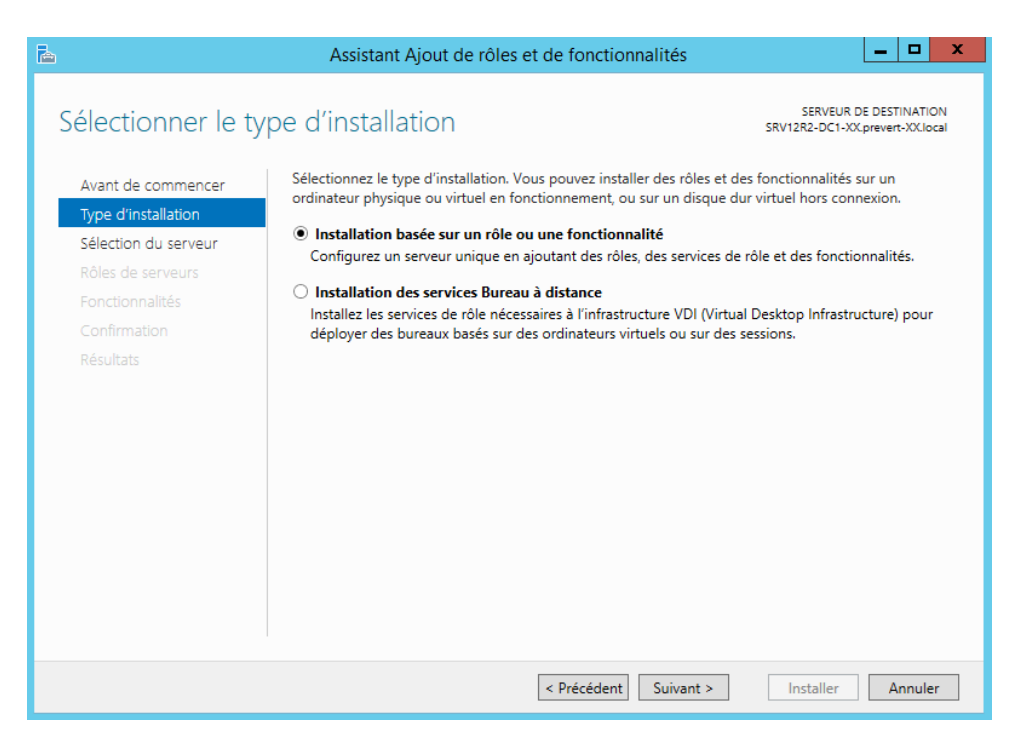

Sélectionner le serveur de destination dans la liste indiquée et cliquer sur « Suivant ». Ceci est une nouveauté de Windows Server 2012 qui permet à partir d'un serveur de gérer plusieurs autres serveurs qui sont configurés pour être gérés par un autre serveur. Dans notre cas, il n'y a qu'un seul serveur, le choix est donc restreint.

| à |                      | Assistant Ajout de rôles et de fonctionnalités                                                                                                    |  |  |
|---|----------------------|----------------------------------------------------------------------------------------------------|--|--|
| 0 | Sélectionner le se   | rveur de destination SRV12R2-DC1-XX, prevent-XXLIOCAI                                                                                                    |  |  |
|   | Avant de commencer   | Sélectionnez le serveur ou le disque dur virtuel sur lequel installer des rôles et des fonctionnalités.                                                                                                    |  |  |
|   | Type d'installation  | <ul> <li>Sélectionner un serveur du pool de serveurs</li> </ul>                                                                                                    |  |  |
|   | Sélection du serveur | ○ Sélectionner un disque dur virtuel                                                                                                    |  |  |
|   | Rôles de serveurs    | Pool de serveurs                                                                                                    |  |  |
|   | Fonctionnalités      |                                                                                                    |  |  |
|   | Confirmation         | Filtre :                                                                                                    |  |  |
|   |                      | Nom Adresse IP Système d'exploitation                                                                                                    |  |  |
|   |                      | SRV12R2-DC1-XX.prever 192.168.1.54 Microsoft Windows Server 2012 R2 Standard                                                                                                    |  |  |
|   |                      |                                                                                                    |  |  |
|   |                      |                                                                                                    |  |  |
|   |                      |                                                                                                    |  |  |
|   |                      |                                                                                                    |  |  |
|   |                      | 1 ordinateur(s) trouvé(s)                                                                                                    |  |  |
|   |                      | Cette page presente les serveurs qui executent Windows Server 2012 et qui ont ete ajoutes a l'aide de la<br>commande Ajouter des serveurs dans le Gestionnaire de serveur. Les serveurs hors ligne et les serveurs |  |  |
|   |                      | nouvellement ajoutés dont la collection de données est toujours incomplète ne sont pas répertoriés.                                                                                                    |  |  |
| _ |                      |                                                                                                    |  |  |
|   |                      | < Précédent Suivant > Installer Annuler                                                                                                    |  |  |

Au niveau des rôles, sélectionnez «Service AD DS» qui correspond au service de domaine Active Directory en cochant la case. Une fenêtre va apparaître pour vous indiquer que d'autres éléments requis par AD DS doivent être installés, cliquez sur « Ajouter des fonctionnalités ». Ensuite, cliquez sur « Suivant ».

| 🚡 Assistant Ajout de rôles et de fonctionnalités 📃 🗖 🗙                                                        |                                                                     |                                                                                                    |  |  |
|----------------------------------------------------------------------------------------------------|---------------------------------------------------------------------|----------------------------------------------------------------------------------------------------|--|--|
| Sélectionner des rôles de serveurs serveur de serveur de serveur de destination serveur des rôles de serveurs |                                                                     |                                                                                                    |  |  |
| Avant de commencer<br>Type d'installation                                                                     | Sélectionnez un ou plusieurs rôles à installer sur le serveur sélec | ctionné.                                                                                                    |  |  |
| Sélection du serveur<br>Rôles de serveurs<br>Fonctionnalités<br>AD DS<br>Confirmation<br>Résultats            |                                                                     | Les services de domaine Active<br>Directory (AD DS) stockent des<br>informations à propos des objets sur<br>le réseau et rendent ces<br>informations disponibles pour les<br>utilisateurs et les administrateurs du<br>réseau. Les services AD DS utilisent<br>les contrôleurs de domaine pour<br>donner aux utilisateurs du réseau un<br>accès aux ressources autorisées<br>n'importe où sur le réseau via un<br>processus d'ouverture de session<br>unique. |  |  |
|                                                                                                    |                                                                     |                                                                                                    |  |  |
|                                                                                                    | < Précédent Suivan                                                  | t > Installer Annuler                                                                                                    |  |  |

Au niveau des fonctionnalités, nous avons besoin de rien, cliquez sur « Ajouter des fonctionnalités » puis sur « Suivant » directement.

| Assistant Ajout de rôles et de fonctionnalités                                                                                                    | Assistant Ajout de rôles et de fonctionnal                                                                                                    | ités 📃 🗖 🗙                                                                                                    |
|----------------------------------------------------------------------------------------------------|----------------------------------------------------------------------------------------------------|----------------------------------------------------------------------------------------------------|
| Assistant Ajout de rôles et de fonctionnalités Assistant Ajout de rôles et de fonctionnalités Ajouter les fonctionnalités requises pour Services AD DS ? Vous ne pouvez pas installer Services AD DS sauf si les services de rôle ou les fonctionnalités suivants sont également installés. [Outils] Gestion de stratégie de groupe Outils d'administration de rôles Outils AD DS et AD LDS Module Active Directory pour Windows PowerShell Outils] Coutils] Centre d'administration Active Directory [Outils] Composants logiciels enfichables et outils e Im Ajouter les outils de gestion (si applicable) Ajouter des fonctionnalités Annuler | Assistant Ajout de rôles et de fonctionnal      Sélectionner des fonctionnalités      Avant de commencer      Type d'installation     Sélection du serveur     Rôles de serveurs      Fonctionnalités      AD DS      Confirmation     Résultats      Sélection d'impression Internet     Client d'impression Internet     Client TFTP     Clustering avec basculement     Compression differentielle à distance     Data Center Bridging     Deverrouillage réseau BitLocker     Diata Center Bridging     Deverrouillage réseau BitLocker     DirectPlay | ités       Image: Construction of the serveur sélectionné.         SRV12R2-DC1-XXCprevert-XClocal         ur le serveur sélectionné.         Description         Grâce à l'assistance à distance, vous (ou une personne du support technique) pouvez aidre les utilisateurs à résoudre leurs problèmes ou à répondre à leurs questions en rapport avec leur PC. Vous pouvez afficher et prendre le contrôle du Bureau des utilisateurs pour dépanner et résoudre les problèmes. Les utilisateurs ont également la possibilité de solliciter l'aide de leurs amis ou de leurs collègues de travail. |
|                                                                                                    | C III                                                                                                    |                                                                                                    |
|                                                                                                    | < Précédent S                                                                                                    | uivant > Installer Annuler                                                                                                    |

Lisez les explications concernant AD DS et cliquez sur « Suivant » à nouveau.

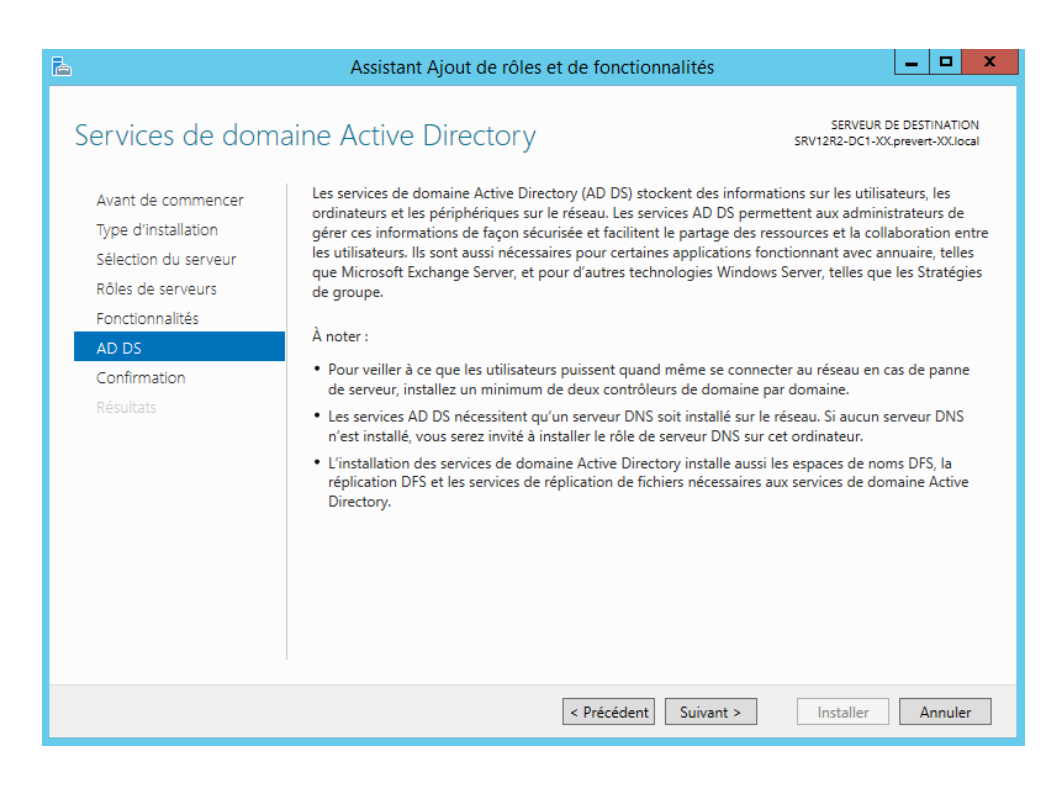

Un récapitulatif des éléments qui vont être installés et affichés, cliquez sur « Installer » pour exécuter l'installation des divers éléments.

| <b>a</b>                                                                                                  | Assistant Ajout de rôles et de fonctionnalités                                                                                                    |  |  |  |  |
|----------------------------------------------------------------------------------------------------|----------------------------------------------------------------------------------------------------|--|--|--|--|
| Confirmer les sé                                                                                          | ections d'installation SRV12R2-DC1-XX, prevent-XX, local                                                                                                    |  |  |  |  |
| Avant de commencer<br>Type d'installation<br>Sélection du serveur<br>Rôles de serveurs<br>Fonctionnalités | Pour installer les rôles, services de rôle ou fonctionnalités suivants sur le serveur sélectionné, cliquez sur<br>Installer.<br>Redémarrer automatiquement le serveur de destination, si nécessaire<br>Il se peut que des fonctionnalités facultatives (comme des outils d'administration) soient affichées sur<br>cette page, car elles ont été sélectionnées automatiquement. Si vous ne voulez pas installer ces<br>fonctionnalités facultatives, cliquez sur Précédent pour désactiver leurs cases à cocher. |  |  |  |  |
| AD DS<br>Confirmation<br>Résultats                                                                        | Gestion de stratégie de groupe<br>Outils d'administration de serveur distant<br>Outils d'administration de rôles<br>Outils AD DS et AD LDS<br>Module Active Directory pour Windows PowerShell<br>Outils AD DS<br>Centre d'administration Active Directory<br>Composants logiciels enfichables et outils en ligne de commande AD DS<br>Services AD DS<br>Exporter les paramètres de configuration                                                                                                    |  |  |  |  |
|                                                                                                    | Spécifier un autre chemin d'accès source           < Précédent                                                                                                    |  |  |  |  |

Une fois terminé c'est-à-dire que le message «Installation réussie sur SRV12R2-DC1-XX» apparaît, cliquez sur «Fermer».

| 2                                                                                                    | Assistant Ajout de rôles et de fonctionnalités                            |  |  |  |
|----------------------------------------------------------------------------------------------------|---------------------------------------------------------------------------|--|--|--|
| Progression de l'i                                                                                                    | nstallation serveur de destination<br>srv12r2-dc1-xxcprevent-xxclocal     |  |  |  |
| Avant de commencer                                                                                                    | Afficher la progression de l'installation                                 |  |  |  |
| Type d'installation                                                                                                    | i Installation de fonctionnalité                                          |  |  |  |
| Sélection du serveur                                                                                                    |                                                                           |  |  |  |
| Rôles de serveurs                                                                                                    | Installation démarrée sur SRV12R2-DC1-XX.prevert-XX.local                 |  |  |  |
| Fonctionnalités                                                                                                    | Gestion de stratégie de groupe                                            |  |  |  |
| AD DS                                                                                                    | Outils d'administration de serveur distant                                |  |  |  |
| Confirmation                                                                                                    | Outils d'administration de rôles                                          |  |  |  |
| Résultats                                                                                                    | Outlis AD DS et AD LDS<br>Module Active Directory pour Windows PowerShell |  |  |  |
|                                                                                                    | Outils AD DS                                                              |  |  |  |
|                                                                                                    | Centre d'administration Active Directory                                  |  |  |  |
|                                                                                                    | Composants logiciels enfichables et outils en ligne de commande AD DS     |  |  |  |
|                                                                                                    | Services AD DS                                                            |  |  |  |
| Vous pouvez fermer cet Assistant sans interrompre les tâches en cours d'exécution. Examinez<br>leur progression ou rouvrez cette page en cliquant sur Notifications dans la barre de<br>commandes, puis sur Détails de la tâche.<br>Exporter les paramètres de configuration |                                                                           |  |  |  |
|                                                                                                    | < Précédent Suivant > Fermer Annuler                                      |  |  |  |

## Promouvoir en tant que contrôleur de domaine

Afin de promouvoir notre serveur en tant que contrôleur de domaine, vous avez l'habitude d'effectuer la commande « dcpromo » qui permet d'exécuter l'assistant de promotion de serveur.

Avec Windows Server 2012, dans le Gestionnaire de serveur un symbole d'avertissement apparaît auprès du Centre de maintenance, cliquez dessus et vous verrez apparaître ceci :

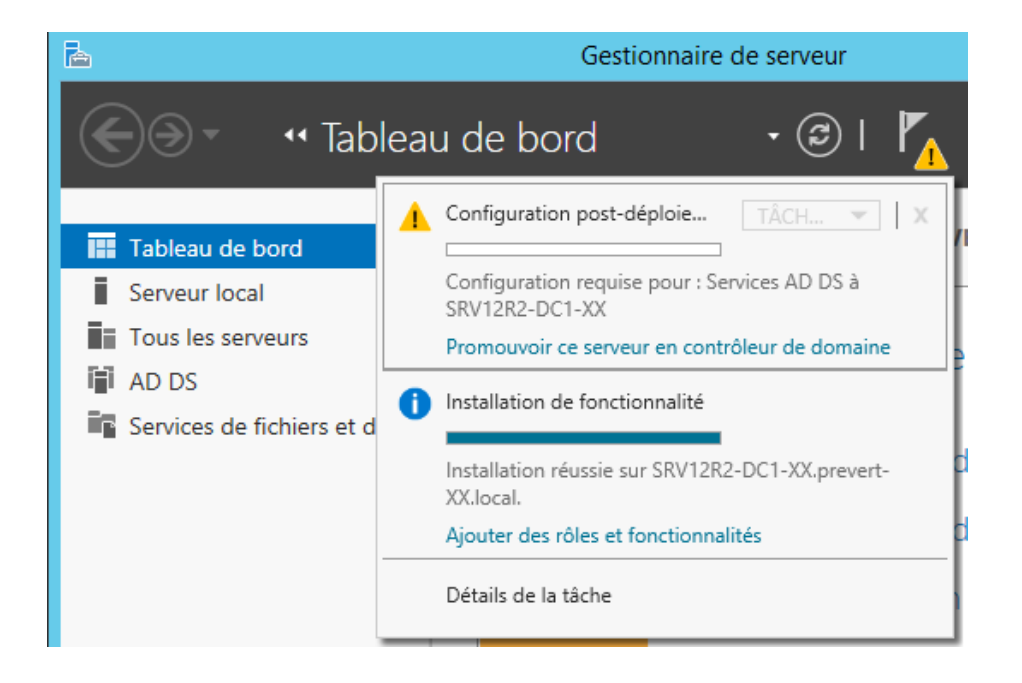

Il vous suffit de cliquer sur «Promouvoir ce serveur en contrôleur de domaine» pour exécuter l'équivalent d'un DCPROMO sous Windows Server 2012.

Vu que nous souhaitons créer un nouveau domaine appelé «**prevert-xx.local**», nous devons déployer une nouvelle forêt (une forêt étant un ensemble de domaines, ce qui permet d'ajouter d'autres domaines dans cette forêt par la suite). Cochez « Ajouter une nouvelle forêt » et indiquez «**prevert-xx.local**».

| 📥 Assistant Configuration des services de domaine Active Directory 📃 🗕 🗖 🗙                                                                                                    |                                                                                                    |                                                  |  |
|----------------------------------------------------------------------------------------------------|----------------------------------------------------------------------------------------------------|--------------------------------------------------|--|
| Assi       Configuration de déploie       Options du contrôleur de       Options supplémentaires       Chemins d'accès       Examiner les options       Vérification de la configur       Installation       Résultats | stant Configuration des services de domaine Active D<br>déploiement<br>Sélectionner l'opération de déploiement<br>Ajouter un contrôleur de domaine à un domaine existant<br>Ajouter un nouveau domaine à une forêt existante<br>Ajouter une nouvelle forêt<br>Spécifiez les informations de domaine pour cette opération<br>Nom de domaine racine : prevert-XX.loca | SERVEUR CIBLE<br>SRV12R2-DC1-XX.prevert-XX.local |  |
|                                                                                                    | En savoir plus sur la configurations de déploiement Précédent                                                                                                    | Installer Annuler                                |  |

Note: Un domaine créé à partir d'un serveur Windows Server 2012R2 peut fonctionner uniquement sur un niveau fonctionnel «Windows Server 2012R2». Cependant, le niveau fonctionnel de la forêt quant à lui peut aller de « Windows Server 2003 » à «Windows Server 2012R2».

Choisissez le niveau fonctionnel qui vous convient le mieux pour la forêt. Cela dépend de ce que vous prévoyez à l'avenir, dans le cas où vous créez d'autres domaines dans cette forêt vous allez devoir adaptez le système d'exploitation embarqué par vos serveurs par rapport au niveau fonctionnel sélectionné. Pour information, on peut augmenter le niveau fonctionnel, mais en aucun cas le diminuer.

Sélectionner «Windows Server 2012R2» pour les deux niveaux fonctionnels. Laissez coché «Serveur DNS» puisque ce serveur servira également de serveur DNS sur le domaine et indiquez un mot de passe de restauration des services d'annuaires. Une fois que tout est renseigné, cliquez sur «Suivant»

| 🚡 Assis                                                                                                    | tant Configuration des services de domaine Active Directory                                                                                                    |
|----------------------------------------------------------------------------------------------------|----------------------------------------------------------------------------------------------------|
| Options du contro                                                                                                    | SERVEUR CIBLE<br>SRV12R2-DC1-XX.prevert-XX.local                                                                                                    |
| Configuration de déploie<br>Options du contrôleur de<br>Options DNS<br>Options supplémentaires<br>Chemins d'accès<br>Examiner les options<br>Vérification de la configur<br>Installation<br>Résultats | Sélectionner le niveau fonctionnel de la nouvelle forêt et du domaine racine         Niveau fonctionnel de la forêt :       Windows Server 2012 R2         Niveau fonctionnel du domaine :       Windows Server 2012 R2         Spécifier les fonctionnalités de contrôleur de domaine         Serveur DNS (Domain Name System)         Catalogue global (GC)         Contrôleur de domaine en lecture seule (RODC)         Taper le mot de passe du mode de restauration des services d'annuaire (DSRM)         Mot de passe :         Confirmer le mot de passe : |
|                                                                                                    | En savoir plus sur la options du contrôleur de domaine                                                                                                    |
|                                                                                                    | < Précédent Suivant > Installer Annuler                                                                                                    |

En ce qui concerne les options DNS, faites suivant puisqu'il n'y a aucune modification à effectuer. Ensuite, patientez pendant l'affichage du nom NETBIOS de votre domaine et modifiez le si nécessaire, le nom NETBIOS permet notamment d'ouvrir une session et de s'authentifier sur le domaine. Exemple, ouvrir une session «user1» sur le domaine «prevert-XX.local» ayant pour nom NETBIOS «PREVERT» : «PREVERT\user1».

| 🚡 Ass                                                                            | istant Configuration des services de domaine Active Dire                | ctory 🗕 🗖 🗙                                                                                                    |                                                                                                    |
|----------------------------------------------------------------------------------|-------------------------------------------------------------------------|----------------------------------------------------------------------------------------------------|----------------------------------------------------------------------------------------------------|
| Options DNS                                                                      | S                                                                       | SERVEUR CIBLE<br>RV12R2-DC1-XX.prevert-XX.local                                                                                                    |                                                                                                    |
| Il est impossible de créer                                                       | une délégation pour ce serveur DNS car la zone parente faisant autorité | é est intro Afficher plus 🛛 🗙                                                                                                    |                                                                                                    |
| Configuration de déploie<br>Options du contrôleur de<br>Options DNS              | Spécifier les options de délégation DNS                                 |                                                                                                    |                                                                                                    |
| Options supplémentaires                                                          |                                                                         |                                                                                                    | Options DNS X                                                                                                    |
| Chemins d'accès                                                                  |                                                                         |                                                                                                    |                                                                                                    |
| Examiner les options<br>Vérification de la configur<br>Installation<br>Résultats |                                                                         | Il est impossible de cr<br>zone parente faisant a<br>serveur DNS Windows<br>infrastructure DNS exi<br>délégation avec ce se<br>résolution de noms fi<br>Sinon, aucune action | téer une délégation pour ce serveur DNS car la<br>sutorité est introuvable ou elle n'exécute pas le<br>s. Si vous procédez à l'intégration avec une<br>istante, vous devez manuellement créer une<br>rveur DNS dans la zone parente pour activer une<br>able en dehors du domaine « btssio1a-xx.local ».<br>n'est requise. |
|                                                                                  |                                                                         |                                                                                                    | ОК                                                                                                    |
|                                                                                  | En savoir plus sur la Délégation DNS                                    |                                                                                                    |                                                                                                    |
|                                                                                  | < Précédent Suivant >                                                   | Installer Annuler                                                                                                    |                                                                                                    |

| 🚡 Assi:                                                                                                    | stant Configuration des services      | de domaine Active Directory                         | _ 🗆 X                                   |
|----------------------------------------------------------------------------------------------------|---------------------------------------|-----------------------------------------------------|-----------------------------------------|
| Options supplém                                                                                                    | entaires                              | SRV12R2-D0                                          | SERVEUR CIBLE<br>C1-XX.prevert-XX.local |
| Configuration de déploie<br>Options du contrôleur de<br>Options DNS<br>Options supplémentaires<br>Chemins d'accès<br>Examiner les options<br>Vérification de la configur<br>Installation<br>Résultats | Vérifiez le nom NetBIOS attribué au   | domaine et modifiez-le si nécessaire.<br>PREVERT-XX |                                         |
|                                                                                                    | En savoir plus sur la options supplén | nentaires<br>Précédent Suivant > Insta              | iller Annuler                           |

Lorsqu'on vous demande de choisir les différents chemins d'accès pour le dossier SYSVOL, la base de données et les fichiers journaux, laisser les paramètres par défaut afin de rester standard et d'être sûr de pouvoir les retrouver facilement.

| 🚡 Assis                                              | tant Configuration des services       | de domaine Active Directory                         |
|------------------------------------------------------|---------------------------------------|-----------------------------------------------------|
| Chemins d'accès                                      |                                       | SERVEUR CIBLE<br>SRV12R2-DC1-XX.prevert-XX.local    |
| Configuration de déploie<br>Options du contrôleur de | Spécifier l'emplacement de la base d  | e données AD DS, des fichiers journaux et de SYSVOL |
| Options DNS                                          | Dossier de la base de données :       | C:\Windows\NTDS                                     |
| Options supplémentaires                              | Dossier des fichiers journaux :       | C:\Windows\NTDS                                     |
| Chemins d'accès                                      | Dossier SYSVOL :                      | C:\Windows\SYSVOL                                   |
| Examiner les options                                 |                                       |                                                     |
| Vérification de la configur                          |                                       |                                                     |
| Installation                                         |                                       |                                                     |
| Résultats                                            |                                       |                                                     |
|                                                      |                                       |                                                     |
|                                                      |                                       |                                                     |
|                                                      |                                       |                                                     |
|                                                      |                                       |                                                     |
|                                                      |                                       |                                                     |
|                                                      |                                       |                                                     |
|                                                      | En savoir plus sur la Chemins d'accès | Active Directory                                    |
|                                                      | <                                     | Précédent Suivant > Installer Annuler               |

| 🚡 Assi                                                                                                    | stant Configuration des services de domaine Active Directory                                                                                                    | _ 🗆 X                                                                                                    |                                                                                                    |
|----------------------------------------------------------------------------------------------------|----------------------------------------------------------------------------------------------------|----------------------------------------------------------------------------------------------------|----------------------------------------------------------------------------------------------------|
| Examiner les opti                                                                                                    | ons srv12r2-dc1-3                                                                                                    | SERVEUR CIBLE<br>XX.prevert-XX.local                                                                                                    |                                                                                                    |
| Configuration de déploie<br>Options du contrôleur de<br>Options DNS<br>Options supplémentaires<br>Chemins d'accès<br>Examiner les options<br>Vérification de la configur<br>Installation<br>Résultats | Vérifiez vos sélections :<br>Configurez ce serveur en tant que premier contrôleur de domaine Active Directe<br>nouvelle forêt.<br>Le nouveau nom de domaine est « prevert-XX.local ». C'est aussi le nom de la n<br>Nom NetBIOS du domaine : PREVERT-XX<br>Niveau fonctionnel de la forêt : Windows Server 2012 R2<br>Niveau fonctionnel du domaine : Windows Server 2012 R2<br>Options supplémentaires :<br>Catalogue global : Oui<br>Serveur DNS : Oui<br>Ces paramètres peuvent être exportés vers un script Windows PowerShell pour<br>automatiser des installations supplémentaires | ory d'une ∧ ouvelle forêt.                                                                                                    |                                                                                                    |
|                                                                                                    | En savoir plus sur la options d'installation                                                                                                    | Fichier Edition F                                                                                                    | t<br>Format A                                                                                      |
|                                                                                                    | < Précédent Suivant > Installe                                                                                                    | r # Script Windo<br>#<br>Import-Module<br>Install-ADDSFd<br>-CreateDnsDelt<br>-DatabasePath<br>-DomainMode "I<br>-DomainName ";<br>-DomainName ";<br>-ForestMode "I<br>-InstallDns:\$<br>-LogPath "C:\I | ADDSE<br>orest<br>egatic<br>"C:\V<br>Win201<br>prever<br>sName<br>Win201<br>true<br>Win201<br>true |

- 🗆 X

-NoRebootOnCompletion:\$false ` -SysvolPath "C:\Windows\SYSVOL" ` -Force:\$true

Cliquez sur « Suivant », puis examinez une dernière fois les options que vous avez définies dans la page récapitulative. Une fois que le tour est fait, cliquez une seconde fois sur « Suivant ». Enfin, vérifiez qu'il n'y a pas d'erreur(s) critique(s) et cliquez sur « Installer ». Le serveur redémarrera automatiquement une fois le déploiement terminé.

| <b>b</b> /                                         | Assistant Configuration des services de domaine Active Directory                                                                                                    |  |
|----------------------------------------------------|----------------------------------------------------------------------------------------------------|--|
| Vérification de                                    | la configuration requise SRV12R2-DC1-XX,prevert-XX.local                                                                                                    |  |
| Voutes les vérifications                           | s de la configuration requise ont donné satisfaction. Cliquez sur Installer pour commeAfficher plus 🛛 🗙                                                                                                    |  |
| Configuration de déploi<br>Options du contrôleur c | e<br>La configuration requise doit être validée avant que les services de domaine Active Directory soient<br>le installés sur cet ordinateur                                                                                                    |  |
| Options DNS                                        | Réexécuter la vérification de la configuration requise                                                                                                    |  |
| Options supplémentaire                             | 15                                                                                                    |  |
| Chemins d'accès                                    | <ul> <li>Voir les résultats</li> </ul>                                                                                                    |  |
| Examiner les options                               | ▲ Les contrôleurs de domaines Windows Server 2012 R2 offrent un paramètre sécurisé                                                                                                    |  |
| Vérification de la config                          | Jr Windows NT 4.0 ». Ce paramètre empêche l'utilisation des algorithmes de chiffrement                                                                                                    |  |
|                                                    | faibles dans des sessions sur canal sécurisé.                                                                                                    |  |
|                                                    | Pour plus de détails à ce sujet, voir l'article 942564 de la Base de connaissances (http://<br>go.microsoft.com/fwlink/?Linkld=104751).                                                                                                    |  |
|                                                    | Il est impossible de créer une délégation pour ce serveur DNS car la zone parente<br>faisant autorité est introuvable ou elle n'exécute pas le serveur DNS Windows. Si vous<br>procédez à l'intégration avec une infrastructure DNS existante, vous devez |  |
|                                                    | Si vous cliquez sur Installer, le serveur redémarre automatiquement à l'issue de l'opération de<br>promotion.                                                                                                    |  |
|                                                    | En savoir plus sur la conditions préalables                                                                                                    |  |
|                                                    | < Précédent Suivant > Installer Annuler                                                                                                    |  |
|                                                    |                                                                                                    |  |

| nstallation                                                                                                    | SERVEUR C<br>SRV12R2-DC1-XX.prevert-XX.k                                                                                                    |
|----------------------------------------------------------------------------------------------------|----------------------------------------------------------------------------------------------------|
| Configuration de déploie<br>Options du contrôleur de<br>Options DNS                                                            | État d'avancement<br>Création en cours de la partition d'annuaire : CN=Configuration,DC= <b>prevert-XX</b> ,DC=local; 0 ob<br>restants<br>Afficher les résultats détaillés de l'opération                                                                                                    |
| Options supplémentaires<br>Chemins d'accès<br>Examiner les options<br>Vérification de la configur<br>Installation<br>Résultats | <ul> <li>▲ Les contrôleurs de domaines Windows Server 2012 R2 offrent un paramètre sécurisé par défaut nommé « Autoriser les algorithmes de chiffrement compatibles avec Windows NT 4.0 ». Ce paramètre empéche l'utilisation des algorithmes de chiffrement faibles dans des sessions sur canal sécurisé.</li> <li>Pour plus de détails à ce sujet, voir l'article 942564 de la Base de connaissances (http:// go.microsoft.com/fivlink/?Linkld=104751).</li> <li>▲ Cet ordinateur contient au moins une carte réseau physique pour laquelle aucune adresse IP statique n'a été attribuée à ses propriétés IP. Si IPv4 et IPv6 sont tous deux activés pour une carte réseau, vous devez attribuer des adresses IP statiques l'Av4 et IPv6 de la carte réseau physique. Ces affectations d'adresses IP statiques d'uter être effectuées sur toutes les cartes réseau physiques pour que l'opération DNS soit fiable.</li> <li>▲ Il est impossible de créer une délégation pour ce serveur DNS car la zone parente</li> </ul> |
|                                                                                                    | faisant autorité est introuvable ou elle n'exécute pas le serveur DNS Windows. Si vous<br>procédez à l'intégration avec une infrastructure DNS existante, vous devez<br>En savoir plus sur la options d'installation<br><pre></pre>                                                                                                    |

# Vous allez être déconnecté L'ordinateur est redémarré car les services de domaine Active Directory ont été installés ou supprimés.

Une fois le serveur redémarré, connectez-vous avec le compte Administrateur présent désormais dans l'Active Directory et commencez à administrer votre domaine.

| Autre utilisateur                         |
|-------------------------------------------|
| Nom d'utilisateur                         |
| Mot de passe -                            |
| Connexion à : PREVERT-XX                  |
| Comment me connecter à un autre domaine ? |
|                                           |

Vous devez vérifier une nouvelle fois le paramétrage du serveur DNS dans la connexion réseau. Le DNS préféré doit pointer sur le serveur A.D. :

| Propriétés de : Protocole Internet version 4 (TCP/IPv4)                                                                                                    |                     |  |  |  |  |
|----------------------------------------------------------------------------------------------------|---------------------|--|--|--|--|
| Général                                                                                                    |                     |  |  |  |  |
| Les paramètres IP peuvent être déterminés automatiquement si votre<br>réseau le permet. Sinon, vous devez demander les paramètres IP<br>appropriés à votre administrateur réseau. |                     |  |  |  |  |
| Obtenir une adresse IP automatio                                                                                                    | quement             |  |  |  |  |
| • Utiliser l'adresse IP suivante :                                                                                                    |                     |  |  |  |  |
| Adresse IP :                                                                                                    | 192 . 168 . 1 . 200 |  |  |  |  |
| Masque de sous-réseau :                                                                                                    | 255 . 255 . 255 . 0 |  |  |  |  |
| Passerelle par défaut : 192 . 168 . 1 . 1                                                                                                    |                     |  |  |  |  |
| Obtenir les adresses des serveurs DNS automatiquement                                                                                                    |                     |  |  |  |  |
| • Utiliser l'adresse de serveur DNS suivante :                                                                                                    |                     |  |  |  |  |
| Serveur DNS préféré :                                                                                                    | 127.0.0.1           |  |  |  |  |
| Serveur DNS auxiliaire :                                                                                                    |                     |  |  |  |  |
| Valider les paramètres en quittant Avancé                                                                                                    |                     |  |  |  |  |
| OK Annuler                                                                                                    |                     |  |  |  |  |

Sur l'image écran, le serveur DNS préféré est : 127.0.0.1. C'est l'IP de bouclage correspondant bien au serveur. On peut aussi utiliser l'IP : 192.168.1.200

Vous pouvez constater que l'outils système N'existe plus dans la gestion de l'ordinateur

#### > M Utilisateurs et groupes locaux

۲

\_ 🗆 🗙 æ Gestion de l'ordinateur Fichier Action Affichage ? 🗢 🄿 🔲 🖬 🔂 🔙 Gestion de l'ordinateur (local) Nom Actions 🔺 👔 Outils système 👔 Outils système Gestion de l'ordinateu... 🔺 Planificateur de tâches Stockage Autres actions Observateur d'événements Services et applications Dossiers partagés
 Performance 📇 Gestionnaire de périphériques ⊿ 🔮 Stockage A Marcel Sauvegarde Windows Server 📄 Gestion des disques Services et applications

C'est maintenant Utilisateur et ordinateur Active Directory qui prend en charge les utilisateurs

Ш

<

|           | h                                                                                                    | Gestionnaire de serveur                                                                                                    |                                                                                                    |
|-----------|----------------------------------------------------------------------------------------------------|----------------------------------------------------------------------------------------------------|----------------------------------------------------------------------------------------------------|
| Corbeille | 🗲 🗧 🛯 • • Tableau                                                                                                    | de bord 🔹 🕄 l 🚩 Gére                                                                                                    | er <mark>Outils</mark> Afficher Aide                                                                                                    |
|           | <ul> <li>Tableau de bord</li> <li>Serveur local</li> <li>Tous les serveurs</li> <li>AD DS</li> <li>DNS</li> <li>Services de fichiers et d ▷</li> </ul> | Rôles et groupes de serveurs :       I         Rôles : 3       Groupes de serveurs : 1       Nombre total de :         Image: Construction of the serveurs in the serveurs in th | Configuration du système<br>Défragmenter et optimiser les lecteurs<br>Diagnostic de mémoire Windows<br>DNS<br>Domaines et approbations Active Directory<br>Gestion de l'ordinateur<br>Gestion des stratégies de groupe<br>Informations système<br>Initiateur iSCSI<br>Module Active Directory pour Windows PowerShell<br>Monification ADSI<br>Module Active Directory pour Windows PowerShell<br>Moniteur de ressources<br>Nettoyage de disque<br>Observateur d'événements |
|           |                                                                                                    | DNS 1<br>Facilité de gestion                                                                                                    | Pare-feu Windows avec fonctions avancées de sécurité<br>Planificateur de tâches<br>Sauvegarde Windows Server<br>Services<br>Services de composants                                                                                                    |
|           |                                                                                                    |                                                                                                    | Sites et services Active Directory<br>Sources de données ODBC (32 bits)<br>Sources de données ODBC (64 bits)<br>Stratégie de sécurité locale<br>Utilisateurs et ordinateurs Active Directory<br>Windows PowerShell<br>Windows PowerShell (x86)<br>Windows PowerShell ISE                                                                                                    |
|           |                                                                                                    |                                                                                                    | ▲ 🕞 😢 🕼 23:14<br>12/10/2016                                                                                                    |

|                                                                                                    | Utilisateurs | et ordinateurs | Active Directory                                                                                                    |   | - 🗆 X |
|----------------------------------------------------------------------------------------------------|--------------|----------------|----------------------------------------------------------------------------------------------------|---|-------|
| Fichier Action Affichage ?<br>Fichier Action Affichage ?<br>Utilisateurs et ordinateurs Active<br>Recuétes enregistrées<br>Fichier Active<br>Fichier Active<br>Fichier Act | Utilisateurs | et ordinateurs | Active Directory          Description         Default container for up         Default container for do         Default container for sec         Default container for up         Default container for up |   |       |
| < III >                                                                                                    |              |                |                                                                                                    | 1 |       |
|                                                                                                    |              |                |                                                                                                    |   |       |

Les unités d'organisation peuvent contenir des utilisateurs, des groupes, des ordinateurs, des imprimantes, des dossiers partagés et une quantité illimitée d'autres unités d'organisation, mais elles ne peuvent pas contenir d'objets d'autres domaines.

Le compte administrateur se trouve dans l'OU Users

| Utilisateurs et ordinateurs Active Directory                                                                                                    |                                                                                                    |                                                                                                    |                                                                                                    |  |  |
|----------------------------------------------------------------------------------------------------|----------------------------------------------------------------------------------------------------|----------------------------------------------------------------------------------------------------|----------------------------------------------------------------------------------------------------|--|--|
| Fichier Action Affichage ?                                                                                                    |                                                                                                    |                                                                                                    |                                                                                                    |  |  |
| ← ⇒ 2 🖬 ¼ 📋 🗙 🖻 Q 🕞 🛛 🖬 🗏 📚 🖆 🍸 🗵 🍇                                                                                                    |                                                                                                    |                                                                                                    |                                                                                                    |  |  |
| <ul> <li>Utilisateurs et ordinateurs Active Directory [SRV12R</li> <li>Requêtes enregistrées</li> <li>Prevert-XX.local</li> <li>Computers</li> <li>Computers</li> <li>Domain Controllers</li> <li>ForeignSecurityPrincipals</li> <li>Managed Service Accounts</li> <li>Users</li> </ul> | Administrateur<br>Administrateur<br>Administrateurs de l'entreprise<br>Administrateurs du schéma<br>Administrateurs du schéma<br>Administrateurs du schéma<br>Contrôleurs de domaine<br>Contrôleurs de domaine d'ent<br>Contrôleurs de domaine d'ent<br>Contrôleurs de domaine en le<br>Contrôleurs de domaine en le<br>Contrôleurs de domaine en le<br>Contrôleurs de certificats<br>Contrôleurs de certificats<br>Groupe de réplication dont le<br>Groupe de réplication dont le<br>Contrôleurs du domaine<br>Cordinateurs du domaine<br>Protected Users<br>Serveurs RAS et IAS<br>Utilisateurs du domaine | Type<br>Utilisateur<br>Groupe de sécurité<br>Groupe de sécurité | Description Compte d'utilisateur d'administration Administrateurs désignés de l'entreprise Administrateurs désignés du schéma Administrateurs désignés du schéma Administrateurs désignés du domaine Tous les contrôleurs de domaine du d Les membres de ce groupe qui sont d Les membres de ce groupe sont des c Groupe des administrateurs DNS Les clients DNS qui sont autorisés à ef Les membres de ce groupe ont l'autor Les membres de ce groupe ont l'autor Les methes de ce groupe ont l'autor Les mots de passe des membres de ce Compte d'utilisateur invité Tous les invités du domaine Toutes les stations de travail et les ser Les membres de ce groupe peuvent Les membres de ce groupe peuvent Les membres de ce groupe peuvent Les membres de ce groupe bénéficien Les membres de ce groupe peuvent ac Tous les utilisateurs du domaine |  |  |
|                                                                                                    |                                                                                                    | Groupe de securite                                                                                                    | wembers of this group can access W                                                                                                    |  |  |
|                                                                                                    |                                                                                                    |                                                                                                    |                                                                                                    |  |  |

Le groupe Utilisateur se trouve dans l'OU Builtin ce sont des groupes intégrés

| Utilisateurs et ordinateurs Active Directory         |                                      |                    |                                   |  |  |
|------------------------------------------------------|--------------------------------------|--------------------|-----------------------------------|--|--|
| Fichier Action Affichage ?                           |                                      |                    |                                   |  |  |
| ⇔ ⇒ 2 💼 🗉 🗟 💀 🛛 🖬 % 🗞 🖆 🍸 💆 🎘                        |                                      |                    |                                   |  |  |
| Utilisateurs et ordinateurs Active Directory [SRV12R | Nom                                  | Туре               | Description                       |  |  |
| Requêtes enregistrées                                | & Accès compatible pré-Windows       | Groupe de sécurité | Un groupe de compatibilité des    |  |  |
| ⊿ 🚔 prevert-XX.local                                 | & Accès DCOM service de certificats  | Groupe de sécurité | Les membres de ce groupe son      |  |  |
| 🛗 Builtin                                            | & Administrateurs                    | Groupe de sécurité | Les membres du groupe Admi        |  |  |
| Computers                                            | & Administrateurs Hyper-V            | Groupe de sécurité | Les membres de ce groupe dis      |  |  |
| Domain Controllers                                   | & Duplicateurs                       | Groupe de sécurité | Prend en charge la réplication    |  |  |
| ForeignSecurityPrincipals                            | & Générateurs d'approbations de f    | Groupe de sécurité | Les membres de ce groupe peu      |  |  |
| Managed Service Accounts                             | & Groupe d'accès d'autorisation W    | Groupe de sécurité | Les membres de ce groupe ont      |  |  |
| Users                                                | & IIS_IUSRS                          | Groupe de sécurité | Groupe intégré utilisé par les se |  |  |
|                                                      | 🍇 Invités                            | Groupe de sécurité | Les membres du groupe Invités     |  |  |
|                                                      | & Lecteurs des journaux d'événem     | Groupe de sécurité | Des membres de ce groupe pe       |  |  |
|                                                      | 💐 Opérateurs d'impression            | Groupe de sécurité | Les membres peuvent administ      |  |  |
|                                                      | & Opérateurs d'assistance de contr   | Groupe de sécurité | Les membres de ce groupe peu      |  |  |
|                                                      | 용 Opérateurs de chiffrement          | Groupe de sécurité | Les membres sont autorisés à e    |  |  |
|                                                      | 💐 Opérateurs de compte               | Groupe de sécurité | Les membres peuvent administ      |  |  |
|                                                      | & Opérateurs de configuration rés    | Groupe de sécurité | Les membres de ce groupe peu      |  |  |
|                                                      | 🍇 Opérateurs de sauvegarde           | Groupe de sécurité | Les membres du groupe Opéra       |  |  |
|                                                      | 🍇 Opérateurs de serveur              | Groupe de sécurité | Les membres peuvent administ      |  |  |
|                                                      | 💐 Serveurs Accès Distant RDS         | Groupe de sécurité | Les serveurs de ce groupe perm    |  |  |
|                                                      | & Serveurs de licences des services  | Groupe de sécurité | Les membres de ce groupe peu      |  |  |
|                                                      | 💐 Serveurs Gestion RDS               | Groupe de sécurité | Les serveurs de ce groupe peuv    |  |  |
|                                                      | Serveurs RDS Endpoint                | Groupe de sécurité | Les serveurs de ce groupe exéc    |  |  |
|                                                      | & Utilisateurs                       | Groupe de sécurité | Les utilisateurs ne peuvent pas   |  |  |
|                                                      | Utilisateurs de gestion à distance   | Groupe de sécurité | Les membres de ce groupe ont      |  |  |
|                                                      | 🎎 Utilisateurs de l'Analyseur de per | Groupe de sécurité | Les membres de ce groupe peu      |  |  |
|                                                      | 🍇 Utilisateurs du Bureau à distance  | Groupe de sécurité | Les membres de ce groupe dis      |  |  |
|                                                      | 🎎 Utilisateurs du journal de perfor  | Groupe de sécurité | Les membres de ce groupe peu      |  |  |
| < III >                                              | 🎎 Utilisateurs du modèle COM dist    | Groupe de sécurité | Les membres sont autorisés à l    |  |  |
| ,                                                    |                                      |                    |                                   |  |  |

## Sécurisation des comptes d'utilisateurs

Si un administrateur réseau ne modifie pas les droits et autorisations des comptes intégrés, un utilisateur (ou service) malveillant peut les utiliser pour ouvrir illégalement une session sur un domaine à l'aide des comptes Administrateur ou Invité. Pour assurer la protection de ces comptes, il est recommandé de les renommer ou de les désactiver. Dans la mesure où un compte renommé conserve son identificateur de sécurité (SID, Security Identifier), il conserve également toutes ses autres propriétés, comme la description, le mot de passe, l'appartenance à des groupes, le profil utilisateur, les informations sur le compte ainsi que les autorisations et les droits qui lui ont été accordés.

Pour bénéficier de la sécurité de l'autorisation et de l'authentification de l'utilisateur, utilisez le Centre d'administration Active Directory pour créer un compte pour chaque utilisateur qui participe à votre réseau. Vous pouvez ensuite ajouter chaque compte d'utilisateur (y compris le compte Administrateur et le compte Invité) à un groupe pour contrôler les droits et les autorisations qui sont affectés au compte. Lorsque vous disposez des comptes et des groupes appropriés pour votre réseau, vous pouvez identifier les utilisateurs qui se connectent à votre réseau et leur donner accès uniquement aux ressources autorisées.

Vous pouvez contribuer à protéger votre domaine contre les pirates en exigeant des mots de passe forts et en mettant en œuvre une stratégie de verrouillage de compte. Les mots de passe forts réduisent le risque de leur décodage intelligent et des attaques par dictionnaire sur les mots de passe. Une stratégie de verrouillage de compte contribue à diminuer les risques d'attaques sous la forme de tentatives répétées d'ouverture de session, pouvant porter atteinte à votre domaine. Une telle stratégie détermine le nombre possible d'échecs de tentatives d'ouverture de session pour un compte d'utilisateur avant sa désactivation.

Malgré toutes ces recommandations nous allons désactiver les exigences de complexités de mot de passe afin de rendre la création des comptes utilisateurs plus simple.

#### Désactiver les exigences de complexité du mot de passe

À l'installation du service AD DS, les paramètres de sécurité sont réinitialisés (Exigences de complexité du mot de passe, durée de vie minimale, ...). Si vous souhaitez modifier ces paramètres, procédez de la manière suivante :

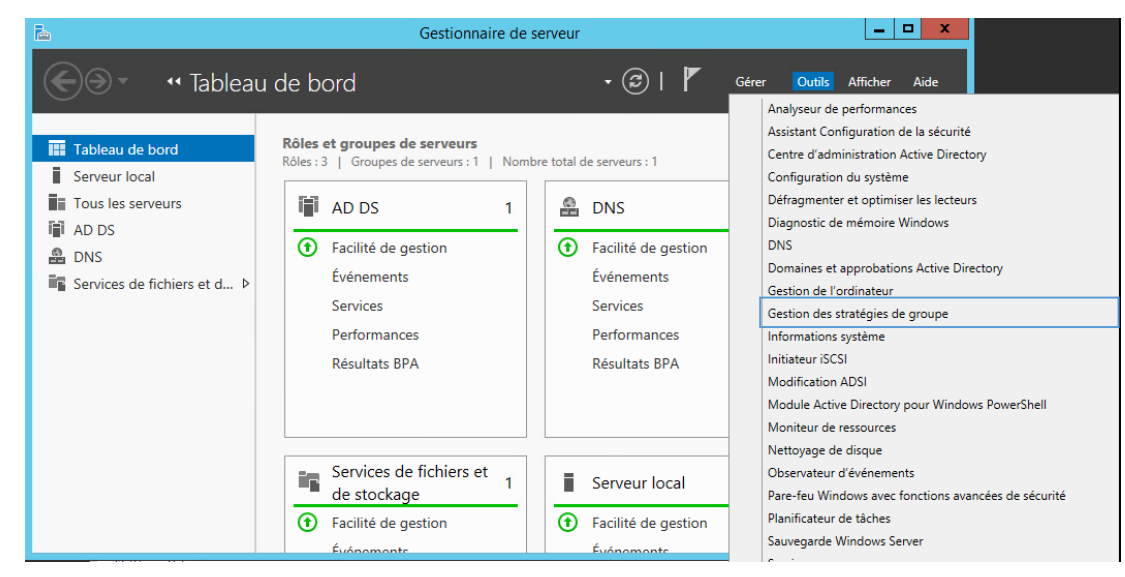

=> Lancer le gestionnaire de serveur / Outils /Gestion des stratégies de groupe

- => Développez la "Forêt".
- => Sélectionnez votre domaine.
- =>Clique droit, sur "Default Domain Policy".
- => Sélectionnez l'option "Modifer".

| k Fichier Action Affichage Fenêtre ?                                                                                                    |
|----------------------------------------------------------------------------------------------------|
|                                                                                                    |
|                                                                                                    |
| b i Objets Appliqué Lien activé Chemin d'accès                                                                                                    |
| Construction of the second second secon |
| Ajouter       Supprimer       Propriétés         Filtrage WMI                                                                                                    |

=> Développez la stratégie "Configuration ordinateur" => "Stratégies" => "Paramètres Windows" => "Paramètres de sécurité" => "Stratégies de comptes".

=> Sélectionnez "Stratégie de mot de passe".

| Fichier Action Affichage ?                                                                                                    |  |
|----------------------------------------------------------------------------------------------------|--|
|                                                                                                    |  |
|                                                                                                    |  |
| Configuration ordinateur Configuration ordinateur Stratégies Paramètres du logiciel Paramètres du logiciel Paramètres du logiciel Paramètres Windows Stratégie de résolution de noms Scripts (démarage/arrêt) Stratégies de scurité Paramètres de scurité Stratégies de comptes Stratégies de mot de passe Durée de vie maximale du mot de passe Unrée de vie minimale du mot de passe Jours Lot vie de vie minimale du mot de passe Jours Lot vie de vie minimale du mot de passe Jours Lot vie de vie minimale du mot de passe Jours Stratégie de comptes Stratégies de mot de passe Stratégies de mot de passe Stratégies de sécurite Stratégies de sécurites Stratégies de mot de passe Stratégies de réseu filaire (IEEE 802.3) Pare-feu Windows avec fonctions avan Stratégies de réseu sans fil (IEEE 802.11) Stratégies de réseu sans fil (IEEE 802.11) Stratégies de réseu sans fil (IEEE 802.11) Stratégies de contrôle de l'application Stratégies de contrôle de l'application Stratégies de sécurité IP sur Active Direc Stratégies de sécurité IP sur Active Direc Stratégies de sécurité IP sur Active Direc Stratégies de sécurité IP sur Active Direc Stratégies de sécurité IP sur Active Direc Stratégies de sécurité IP sur Active Direc< |  |

| Stratégie 🔺                                                     | Paramètres de stratégie   |
|-----------------------------------------------------------------|---------------------------|
| 🕅 Conserver l'historique des mots de passe                      | 0 mots de passe mémorisés |
| 📖 Durée de vie maximale du mot de passe                         | 0                         |
| 📖 Durée de vie minimale du mot de passe                         | 0 jours                   |
| 📓 Enregistrer les mots de passe en utilisant un chiffrement rév | Désactivé                 |
| 📖 Le mot de passe doit respecter des exigences de complexité    | Désactivé                 |
| 📖 Longueur minimale du mot de passe                             | 4 caractère(s)            |

- => Modifiez les paramètres en tenant compte de l'image écran (Ci-dessus).
- => Validez vos choix.
- => Ouvrez l'invite de commandes puis tapez : gpupdate /force.
- => Lancez l'observateur d'événements pour corriger d'éventuelles erreurs.

Pour gérer votre Domaine vous devez créer un compte appartenant au groupe 용 Administrateurs

Dans l'unité d'organisation Users créer un nouvel utilisateur

|                                         | unsaleurs et ordinaleurs Activ                                                                                                    | e Directory                                                                                                    |                                                                            |                                                                                                    |
|-----------------------------------------|----------------------------------------------------------------------------------------------------|----------------------------------------------------------------------------------------------------|----------------------------------------------------------------------------|----------------------------------------------------------------------------------------------------|
| Fichier Action Affichage ?              | Nom Administrateur Administrateur Administrateurs de l'entreprise Administrateurs du schéma Administrateurs du schéma Administrateurs du domaine Contrôleurs de domaine Contrôleurs de domaine d'ent                                                                                                    | P Directory<br>Type<br>Utilisateur<br>Groupe de sécurité<br>Groupe de sécurité<br>Groupe de sécurité<br>Groupe de sécurité                                                                                                    | Descript<br>Compte<br>Admini:<br>Admini:<br>Tous les<br>Les mer<br>Les mer | tion<br>e d'utilisateur d'administration<br>strateurs désignés de l'entreprise<br>strateurs désignés du schéma<br>strateurs désignés du domaine<br>s contrôleurs de domaine du d<br>mbres de ce groupe qui sont d<br>mbres de ce groupe sont des c |
| Users                                   | Contrôleurs de domaine de chie     Contrôleurs de domaine en le     DisAdmins     DisUpdateProxy     Éditeurs de certificats     Groupe de réplication de     Invité     Invité     Invité     Invité     Propriétaires créateurs d     Protected Users     Serveurs RAS et IAS     Utilisateurs du domaine | Groupe de sécurité<br>Groupe de sécurité<br>Délégation de contrôle<br>Rechercher<br>Vouveau<br>Foutes les tâches<br>Actualiser<br>Exporter la liste<br>Affichage<br>Réorganiser les icônes<br>Aligner les icônes<br>Propriétés | Les mer                                                                    | hind State Ce groupe sont des c<br>des administrateurs DNS<br>ts DNS qui sont autorisés à ef<br>Ordinateur<br>Contact<br>Groupe<br>InetOrgPerson<br>msDS-ResourcePropertyList<br>msImaging-PSPs<br>Alias de file d'attente MSMQ<br>Imprimante      |
| < III >>>>>>>>>>>>>>>>>>>>>>>>>>>>>>>>> |                                                                                                    | Aide                                                                                                    |                                                                            | Dossier partagé                                                                                                    |
| Créer un nouvel objet                   | JI                                                                                                    |                                                                                                    |                                                                            |                                                                                                    |

| 🧏 Créer da                                         | ns : prevert-XX.lo                                 | cal/Users                                                         | Nouvel objet - Utilisateur                                                                                                    |
|----------------------------------------------------|----------------------------------------------------|-------------------------------------------------------------------|----------------------------------------------------------------------------------------------------|
| Prénom :                                           | votre prénom                                       | Initiales :                                                       |                                                                                                    |
| Nom :                                              | votre nom                                          |                                                                   | Mot de passe :                                                                                                    |
| Nom complet :                                      | admidom                                            |                                                                   | Confirmer le mot de passe :                                                                                                    |
| Nom d'ouverture d<br>admindom<br>Nom d'ouverture d | le session de l'utilisa<br>le session de l'utilisa | ateur :<br>@prevert-XX.local v ateur (antérieur à Windows 2000) : | <ul> <li>L'utilisateur doit changer le mot de passe à la prochaine ouverture de session</li> <li>✓ L'utilisateur ne peut pas changer de mot de passe</li> <li>✓ Le mot de passe n'expire iamais</li> </ul> |
| PREVERT-XX\                                        |                                                    | admindom                                                          | Le compte est désactivé                                                                                                    |
|                                                    | [                                                  | < Précédent Suivant > Annuler                                     | < Précédent Suivant > Annuler                                                                                                    |

Nom d'ouverture de session: **admindom** Mot de passe: **Prevert77** 

| Nouvel objet - Utilisateur                                     | x      |
|----------------------------------------------------------------|--------|
| Créer dans : prevert-XX.local/Users                            |        |
| Quand vous cliquerez sur Terminer, l'objet suivant sera créé : |        |
| Nom complet : admidom                                          | ^      |
| Nom de connexion de l'utilisateur : admindom@prevert-XX.local  |        |
| L'utilisateur ne peut pas changer de mot de passe.             |        |
| Le mor de passe il expire jamais.                              |        |
|                                                                |        |
|                                                                |        |
|                                                                | $\sim$ |
|                                                                |        |
| < Précédent Terminer Annu                                      | las    |

#### Ajouter admindom au groupe Administrateurs et Admin du domaine

| Р                                                                                                    | ropriétés de : admidom 🛛 🔹 🗙                                                                                                    |  |  |  |
|----------------------------------------------------------------------------------------------------|----------------------------------------------------------------------------------------------------|--|--|--|
| Environnement Sessions Cor<br>Général Adresse Compte P                                                                                                    | trôle à distance Profil des services Bureau à distance COM+<br>rofil Téléphones Organisation Membre de Appel entrant                                      |  |  |  |
| Membre de :         Dossier Services de domaine Active Directory           Administrateurs         prevert-XX.local/Builtin           Adminis du domaine         prevert-XX.local/Users           Utilisateurs du domaine         prevert-XX.local/Users |                                                                                                    |  |  |  |
| Ajouter     Supprimer                                                                                                    | III >                                                                                                    |  |  |  |
| Groupe principal : Utilisateurs                                                                                                    | i du domaine<br>Il n'est pas utile de modifier le groupe principal, sauf si vous<br>disposez de clients Macintosh ou d'applications compatibles<br>POSIX. |  |  |  |
| [                                                                                                    | OK Annuler Appliquer Aide                                                                                                    |  |  |  |

Connectez vous sur votre serveur avec ce nouveau compte

## Construction des unités d'organisation

Nous allons maintenant intégrer tous les utilisateurs et tous les ordinateurs de notre domaine. Pour cela nous allons construire une achitecture d'Unités d'Organisations qui refléte la structure de notre entreprise.

Utilisateurs et ordinateurs Active Directory [SRV12R2-DC1-XX.

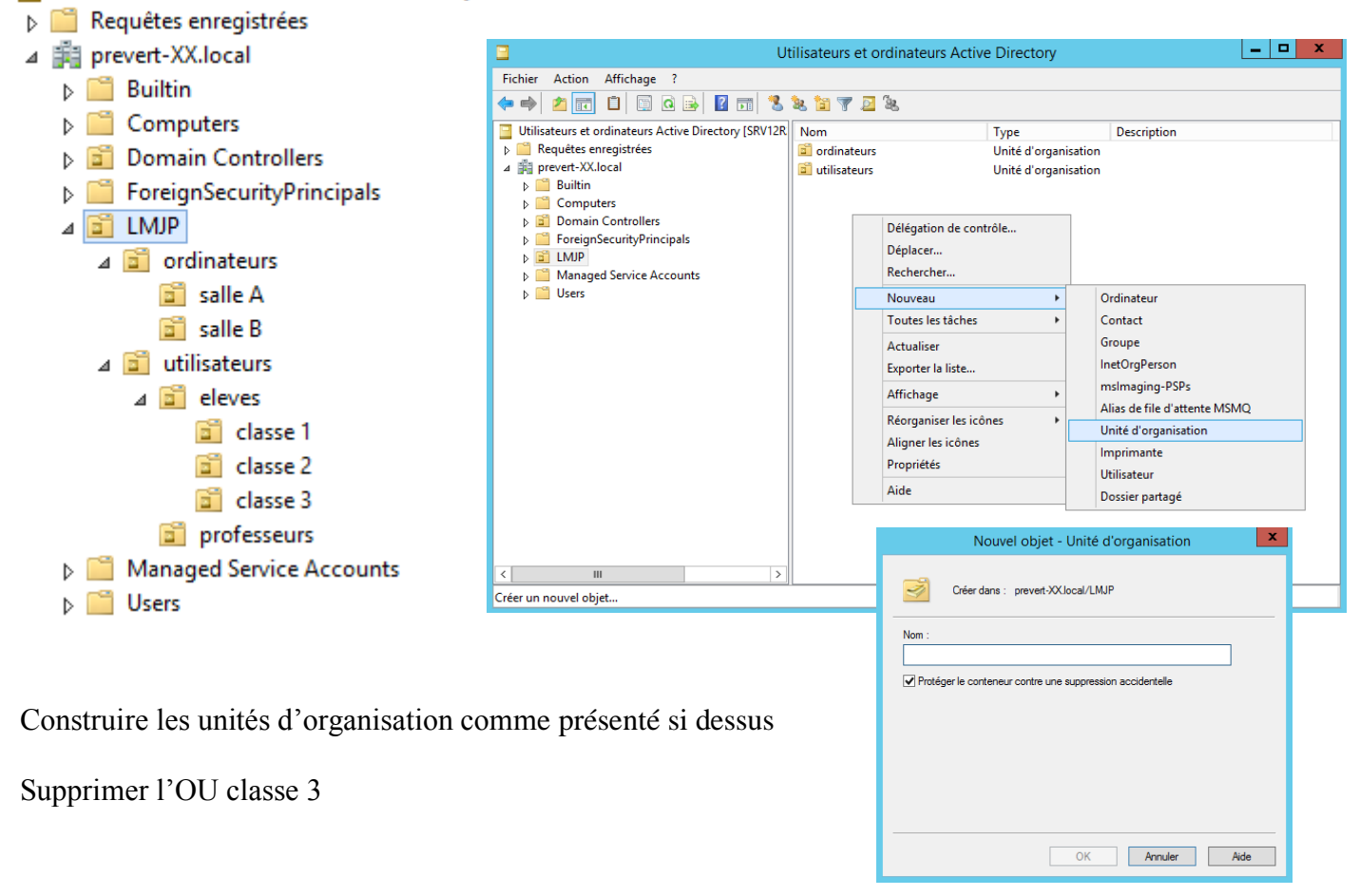

## Création des comptes utilisateurs

Créer dans l'unité d'organisation nommée **classe 1** les comptes utilisateurs suivants :

| Ordinateur                   |
|------------------------------|
| Contact                      |
| Groupe                       |
| InetOrgPerson                |
| msImaging-PSPs               |
| Alias de file d'attente MSMQ |
| Unité d'organisation         |
| Imprimante                   |
| Utilisateur                  |
| Dossier partagé              |
|                              |

| Nom    | prénom | Nom complet        | Nom d'ouverture de | Mot de passe |
|--------|--------|--------------------|--------------------|--------------|
|        |        |                    | session            |              |
| Eleve1 | Eleve1 | Eleve1 de classe 1 | eleve1             | 111111       |
| Eleve2 | Eleve2 | Eleve2 de classe 1 | eleve2             | 222222       |

- ☑ L'utilisateur ne peut pas changer de mot de passe
- ☑ Le mot de passe n'expire jamais

Créer dans l'unité d'organisation nommée classe 2 les comptes utilisateurs suivants :

| Nom    | prénom | Nom complet        | Nom d'ouverture de | Mot de passe |
|--------|--------|--------------------|--------------------|--------------|
|        |        |                    | session            |              |
| Eleve3 | Eleve3 | Eleve3 de classe 2 | eleve3             | 333333       |
| Eleve4 | Eleve4 | Eleve4 de classe 2 | eleve4             | 44444        |

- ☑ L'utilisateur ne peut pas changer de mot de passe
- $\square$  Le mot de passe n'expire jamais

## **Centre d'administration Active Directory**

Windows server 2012R2 introduit un nouvel outil pour gérer active directory.

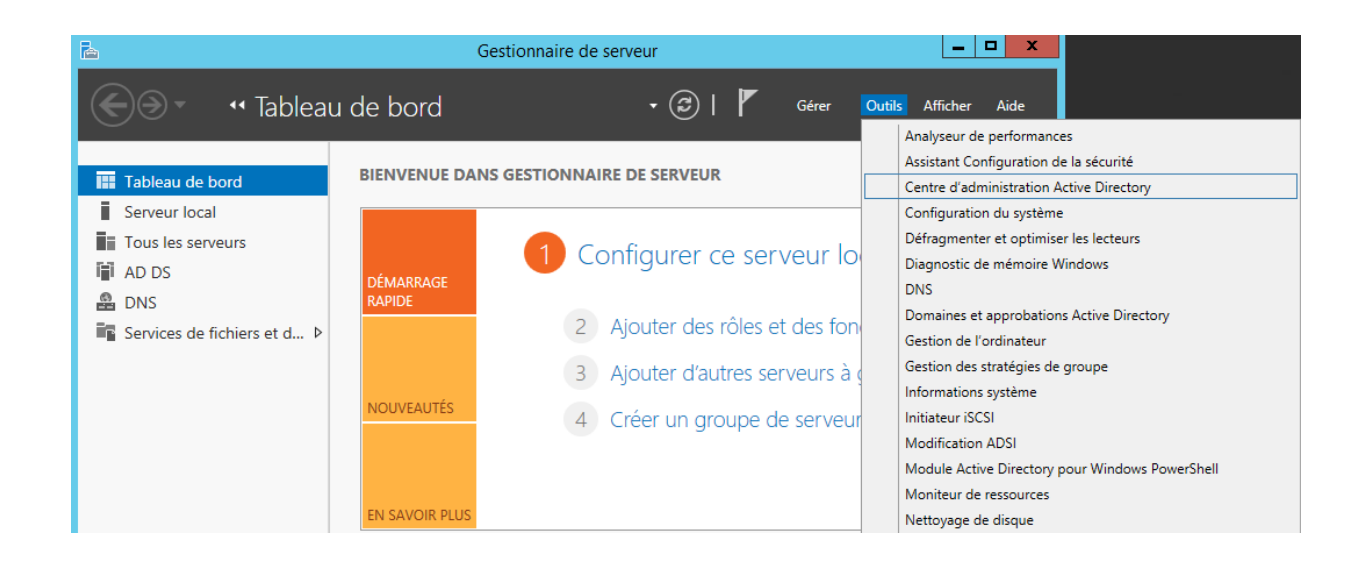

A l'aide du centre d'administration Active Directory, créer dans l'unité d'organisation nommée **professeurs** les comptes utilisateurs suivants :

| Nom   | prénom | Description | Nom d'ouverture de | Mot de passe |
|-------|--------|-------------|--------------------|--------------|
|       |        |             | session            |              |
| Prof1 | Prof1  | Professeur1 | prof1              | ppp111       |
| Prof2 | Prof2  | Professeur2 | prof2              | ppp222       |

☑ L'utilisateur ne peut pas changer de mot de passe

 $\square$  Le mot de passe n'expire jamais

|                                                                                                    | Centre                                                                         | d'administration                                                                                  | Active Directory                                                                                                    |                                                                                       | _ 0 ×                                                                                                    |
|----------------------------------------------------------------------------------------------------|--------------------------------------------------------------------------------|---------------------------------------------------------------------------------------------------|----------------------------------------------------------------------------------------------------|---------------------------------------------------------------------------------------|----------------------------------------------------------------------------------------------------|
| evert-XX ••• prevert-XX                                                                                                    | (local) • LMJP •                                                               | utilisateurs                                                                                      | • professeurs                                                                                                    |                                                                                       | • 闭   Gérer Aide                                                                                                    |
| Centre d'adminis < profess                                                                                                    | eurs (0)                                                                       |                                                                                                   |                                                                                                    |                                                                                       | Tâches                                                                                                    |
| E Filtrer                                                                                                    | م                                                                              | · ·                                                                                               | •                                                                                                    | $\odot$                                                                               | Drofesseurs                                                                                                    |
| Vue d'ensemble      ✓    Vue d'ensemble      ✓    ✓    ✓    ✓    ✓    ✓    ✓                                                                                                    | n Type                                                                         | Description                                                                                       |                                                                                                    |                                                                                       | Nouveau<br>Supprimer<br>Déplacer                                                                                        |
| European Controllers      European Controllers      European Con | Créer Utilisateur : p<br>compte                                                | orof1 prof1<br>Compte                                                                             |                                                                                                    |                                                                                       | TÂCHES V SECTIONS V<br>2 8 0                                                                                            |
| <ul> <li>✓ ■ utilisateurs</li> <li>▷ ■ eleves</li> <li>○ professeurs</li> <li>▷ ■ LostAndFound</li> </ul>                                                                                                    | Organisation<br>Membre de<br>Paramètres de mot de passe<br>Profil<br>Stratégie | Prénom :<br>Initiales des autres pr<br>Nom :<br>Nom complet :<br>Ouverture de session             | prof1<br>prof1<br>pr | Date d'expiration<br>Options de mot d<br>O Changer le mo<br>O Autres options          | du cr ● Jamais                                                                                                    |
|                                                                                                    | Silo                                                                           | Mot de passe :<br>Confirmation :<br>Créer dans : OU=profes<br>-XX,DC=loc<br>Protéger contre la su | seurs,OU=utilisateurs,OU=LMJP,DC=prevert<br>al. Modifier<br>uppression accidentelle<br>e de session                                                                                                    | Une carte à<br>V Le mot de p<br>L'utilisate<br>Options de chiffre<br>Autres options : | puce est nécessaire pour ouvrir une session<br>passe n'expire jamais.<br>eur peut changer de mot de passe.<br>ement : • |
|                                                                                                    |                                                                                | Organisation                                                                                      |                                                                                                    |                                                                                       | ?⊗⊙                                                                                                    |
|                                                                                                    |                                                                                | Nom complet :<br>Bureau :<br>Adresse de messagerie :<br>Page Web :                                | prof1 prof1                                                                                                    | Fonction :<br>Service :<br>Société :<br>Responsable :                                 | Modifier Effacer                                                                                                    |
|                                                                                                    | <ul> <li>Informations supplémenta</li> </ul>                                   |                                                                                                   |                                                                                                    |                                                                                       | OK Annuler                                                                                                    |

Bonne Pratiques : activer la corbeille afin de pouvoir récupérer facilement les utilisateurs supprimés ainsi que toutes les informations associées (adresse, groupe,...)

| Centre         | d'administrat <                                                                                                    | prevert-XX (local) (13)                                                      |                                                             |                                                               |                             |                                                     | Tâches                                                                                                    |                                                     |
|----------------|----------------------------------------------------------------------------------------------------|------------------------------------------------------------------------------|-------------------------------------------------------------|---------------------------------------------------------------|-----------------------------|-----------------------------------------------------|----------------------------------------------------------------------------------------------------|-----------------------------------------------------|
| °⊑<br>Vue d'er | nsemble                                                                                                    | Filtrer                                                                      | ٩                                                           | • • •                                                         |                             | ۲                                                   | 🖄<br>Builtin                                                                                                    | <b>^</b> ^                                          |
|                | Modifier le contrôleur de c<br>Augmenter le niveau fonct<br>Augmenter le niveau fonct<br>Activer la Corbeille<br>Nouveau<br>Rechercher sous ce nœud<br>Propriétés<br>haged Service Accounts | Nom<br>domaine<br>tionnel de la forêt<br>tionnel du domaine<br>Description : | Type<br>builtinDom<br>Conteneur<br>Unité d'org<br>Conteneur | Default containe<br>Default containe<br>Default co<br>Modifié | r for upgr<br>Étes<br>activ | Activer la<br>-vous sûr de vou<br>rée, elle ne peut | Nouveau<br>Supprimer<br>Rechercher sous<br>Propriétés<br>confirmation de<br>loir effectuer cette<br>plus être désactivée | ce nœud<br>e la Corbeille<br>action ? Une fois la ( |

## Joindre les machines au domaine

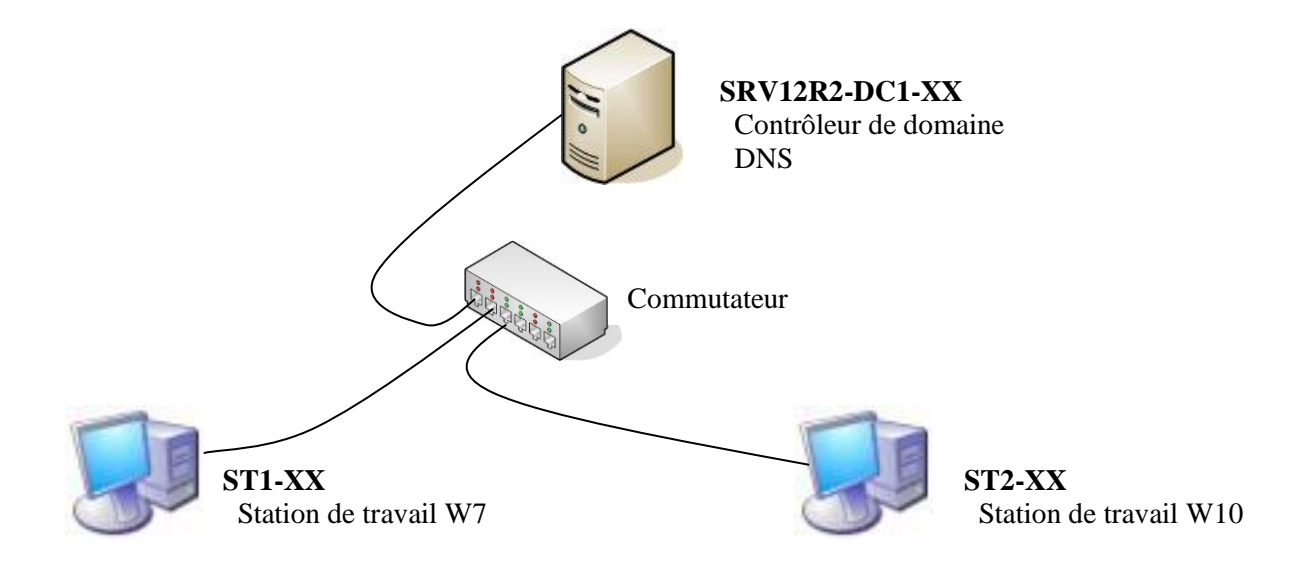

Faites en sorte que les stations ST1-XX et ST2-XX soient membre du domaine prevert-xx.local

#### Sur les STATIONS

Paramétrer le serveur DNS des stations pour qu'elles interrogent notre serveur 2012

Mettre à jour le nom de l'ordinateur, ST1-XX et ST2-XX,

Intégrer les stations au Domaine prevert-xx.local.

| Modification du nom ou du domaine de l'ordinateur 💽                                                                                                    | Madification du nom ou du domaine de l'ordinateur                                                                                           |
|----------------------------------------------------------------------------------------------------|----------------------------------------------------------------------------------------------------|
| Vous pouvez modifier le nom et l'appartenance de cet<br>ordinateur. Ceci peut influer sur l'accès aux ressources en<br>réseau. <u>Informations complémentaires</u> | Vous pouvez modifier le nom et l'appartenance de cet<br>ordinateur. Ces modifications peuvent influer sur l'accès aux<br>ressources réseau. |
| Nom de l'ordinateur :<br>ST1-XX                                                                                                    | Nom de l'ordinateur :                                                                                                    |
| Nom complet de l'ordinateur :<br>ST1-XX<br>Autres                                                                                                    | Nom complet de l'ordinateur :<br>ST2-XX                                                                                                    |
| Membre d'un<br>Omaine :<br>prevert-XX.local                                                                                                    | Membre d'un<br>Domaine :<br>prevert-XX.local                                                                                                |
| © Groupe de travail :<br>WORKGROUP                                                                                                    | Groupe de travail :<br>GW                                                                                                    |
| OK Annuler                                                                                                    | OK Annuler                                                                                                    |

#### Identifiez vous avec un compte du domaine administrateur / Prevert77

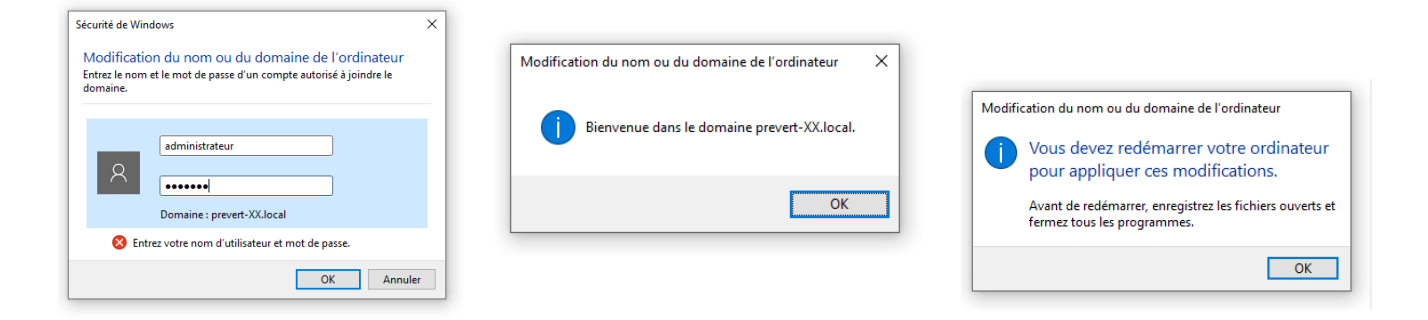

Dans active directory vérifier la présence des stations ST1-XX et ST2-XX dans le conteneur computers

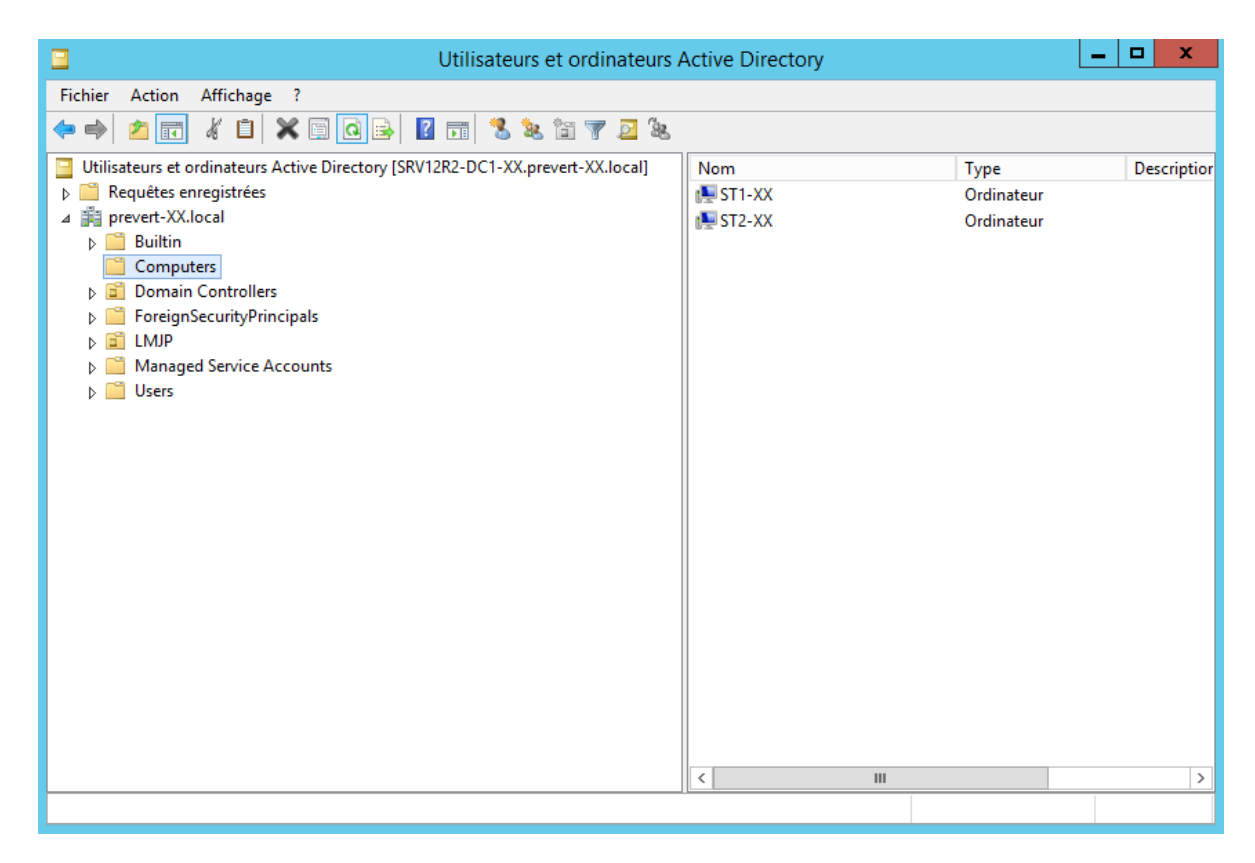

Déplacer les machines **ST1-XX** dans l'Unité d'Organisation **salle A** et **ST2-XX** dans l'OU **salle B** Vérifier tous les comptes utilisateurs sur les deux machines.